## Dimstyle Import

2659 GstarCAD MY /KW November 15, 2021 Workflow 0 770

Imports named dimension styles from a DIM file into the current drawing.

Menu : Express>Dimension>Dimstyle Import

## **Command Entry** : DIMIM

Executing this command, starts the following dialog box :

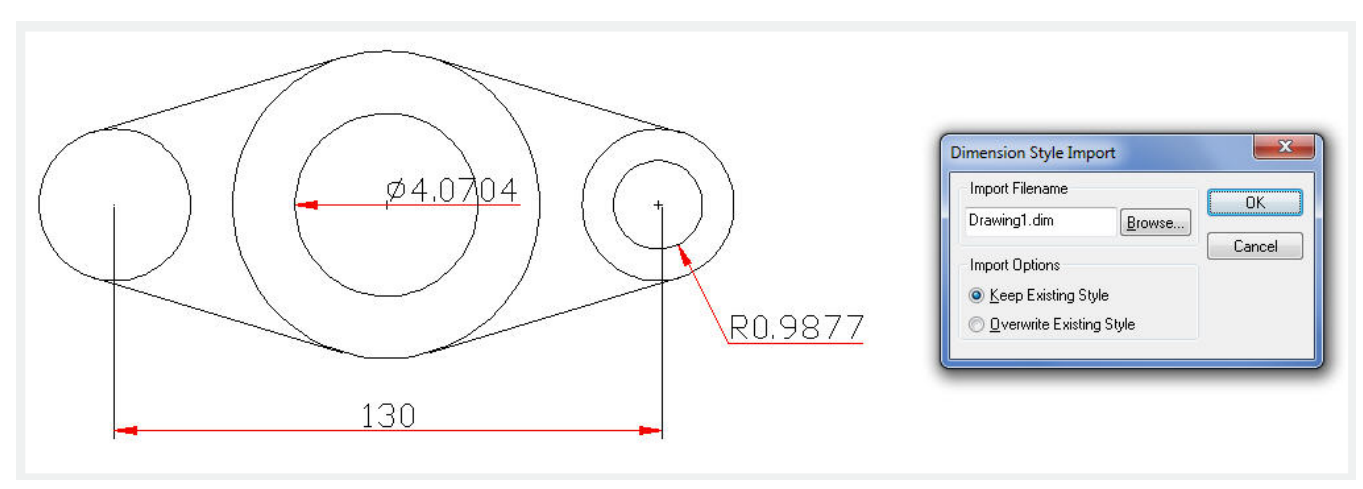

## **Import Filename**

Names the file you want to import. Enter an existing file name or select Browse to specify a DIM file to import. The file must be of the form generated by the corresponding DIMEX command. All dimension styles in the selected file are imported into the current drawing. Text styles are also imported.

## **Import Options**

Includes Keep the Existing Style, to keep the dimension style in the current drawing and Overwrite Existing Style, to overwrite styles in the current drawing. The Keep the Existing Style option ignores the similarly named style being imported; Overwrite Existing Style uses the similarly named style being imported.

Online URL: https://kb.gstarcad.com.my/article/dimstyle-import-2659.html